# DMX6Fireusb

### Parti fornite

Controllate che la confezione acquistata sia al completo.

Le parti fornite della DMX 6Fire USB comprendono almeno:

- 1 DMX 6Fire USB (l'hardware)
- 1 alimentatore
- 1 adattatore (6,3 mm -> 3,5 mm, stereo)
- 1 adattatore (6,3 mm -> 3,5 mm, mono)
- 1 cavo USB (1,8 m)
- 1 CD di installazione (con dettagliato manuale)
- 1 guida Quick Start
- 1 foglio informativo di assistenza
- 1 scheda di registrazione con numero di serie

## L'installazione in Windows - passo per passo

Seguite le operazioni esattamente nell'ordine indicato e collegate la DMX 6Fire USB al PC solo nel momento in cui vi sarà chiesto di farlo.

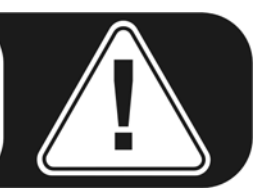

#### Quale sistema operativo?

La DMX 6Fire USB può essere impiegata esclusivamente in Windows XP (Service Pack 2) e in Windows Vista. Le versioni meno recenti di Windows non vengono supportate. Fate attenzione a che le vostra installazione di Windows disponga degli ultimi Service Pack/aggiornamenti del servizio Microsoft.

#### Alimentazione

La DMX 6Fire USB non può essere utilizzata senza alimentatore, essa non è quindi "Bus-Powered". L'alimentazione tramite cavo USB è realizzabile solo con piccoli apparecchi USB. In sistemi più complessi, come la DMX 6Fire USB, è necessario un alimentatore a parte. L'alimentatore, inoltre, fornisce una corrente ben più "pulita" di quella di una porta USB e il risultato lo si nota nella qualità acustica. Utilizzate quindi la 6Fire con alimentatore accluso.

#### Installazione del driver DM 6Fire USB in Windows XP

- Prima di avviare, controllate che la vostra versione di XP sia correttamente aggiornata. Cliccate a tale scopo con il tasto destro del mouse sul simbolo "Risorse del computer" e scegliete quindi il punto di menù "Proprietà". Se avete però ancora come sfondo XP il paese dei Teletubby, questa informazione viene raggiunta tramite: Start -> Impostazioni> Pannello di controllo> Sistema. È importante che nel vostro PC sia installato Windows XP Servicepack 2 brevemente SP2 o Windows Vista. In caso contrario, rivolgetevi a Microsoft (<u>www.microsoft.com</u>) per aggiornare il vostro sistema. Nel caso di Windows ciò è in genere gratuito.
- Dopo aver inserito il CD di installazione fornito nell'unità CD-ROM, si apre automaticamente l'autoplay del software. Se ciò non dovesse avvenire, avviatelo manualmente con un doppio clic su "Autorun.exe" nella cartella principale del CD. Il pulsante "Installazione" nell'autoplay installa il driver DMX 6Fire USB e il Control Panel nel sistema operativo.
- 3. La gestione guidata segnala adesso di essere pronto per l'installazione.

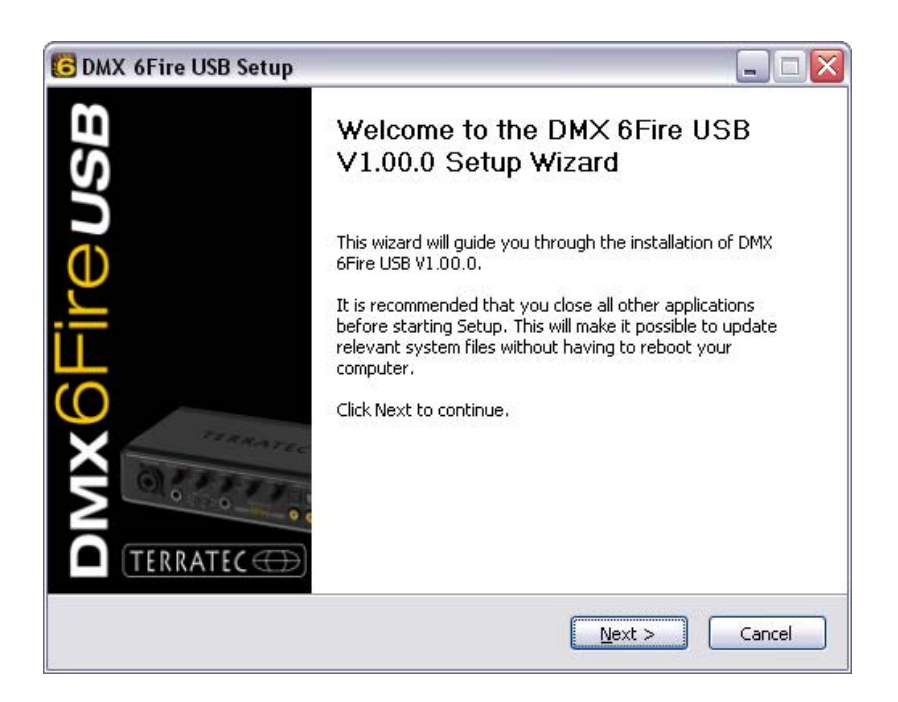

4. Nella finestra che segue viene stabilito il percorso per l'installazione. Se deciderete di scegliere una cartella diversa, scegliete "Sfoglia" e portatevi sulla cartella corrispondente. A questo punto cliccate su "Install".

| 🖻 DMX 6Fire USB Setup                                                                                                    |  |  |  |
|----------------------------------------------------------------------------------------------------|--|--|--|
| Choose Install Location<br>Choose the folder in which to install DMX 6Fire USB V1.00.0.                                                                                              |  |  |  |
| Setup will install DMX 6Fire USB V1.00.0 in the following folder. To install in a different folder, click Browse and select another folder. Click Install to start the installation. |  |  |  |
| Destination Folder   C:\Program Files\TerraTec\DMX6FireUSB   Browse                                                                                                    |  |  |  |
| Space required: 4.2MB<br>Space available: 19.3GB                                                                                                    |  |  |  |
| < Back Install Cancel                                                                                                    |  |  |  |

5. L'avvertenza di sicurezza che segue può essere tranquillamente ignorata. Cliccate a tale scopo sul pulsante "Continua".

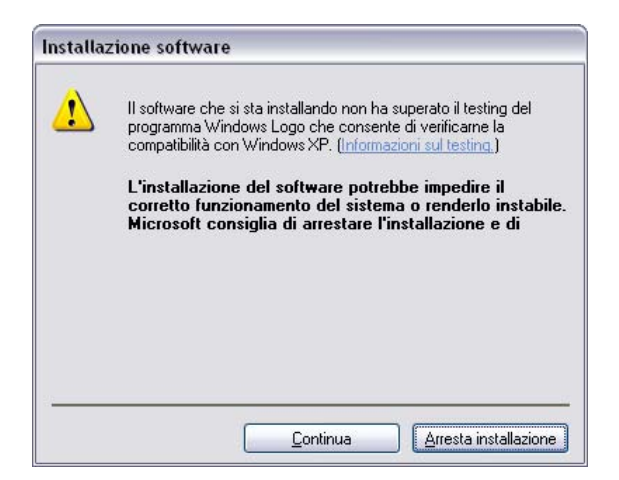

6. Adesso il driver è installato nel sistema e non appena compare il messaggio sotto riportato potete collegare la DMX 6Fire USB con il cavo accluso alla porta USB 2.0 del vostro computer. Windows XP riconoscerà il nuovo apparecchio automaticamente come nuovo hardware e avvierà il dialogo relativo all'installazione del driver.

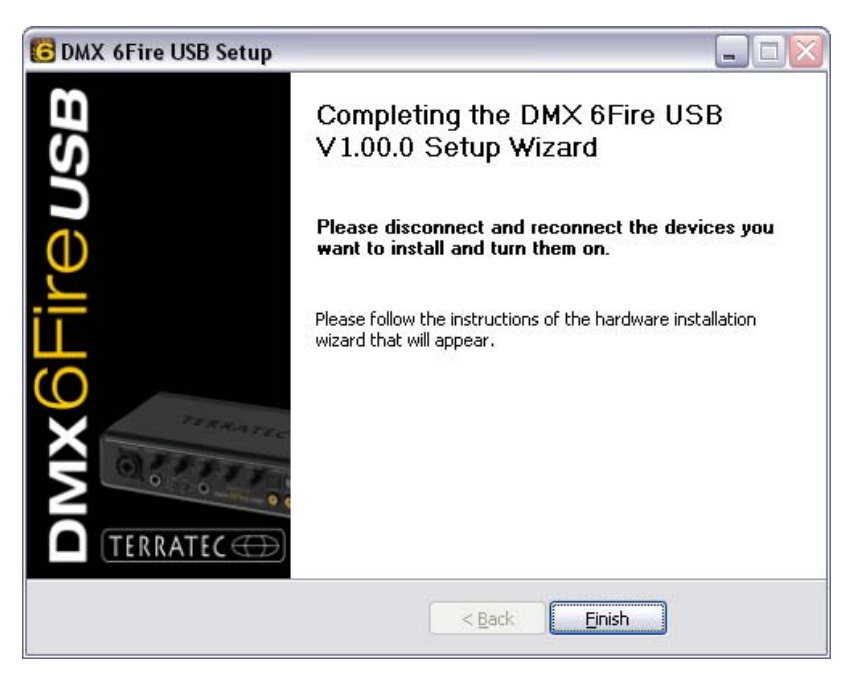

 L', Installazione guidata nuovo hardware" di Windows chiede un nuovo driver per il nuovo componente hardware. Esso non deve essere ricercato online. Nella finestra che segue viene richiesto anche il driver per l'hardware DMX 6Fire USB. Scegliete "Installa il software automaticamente (scelta consigliata)" e confermate con "Avanti".

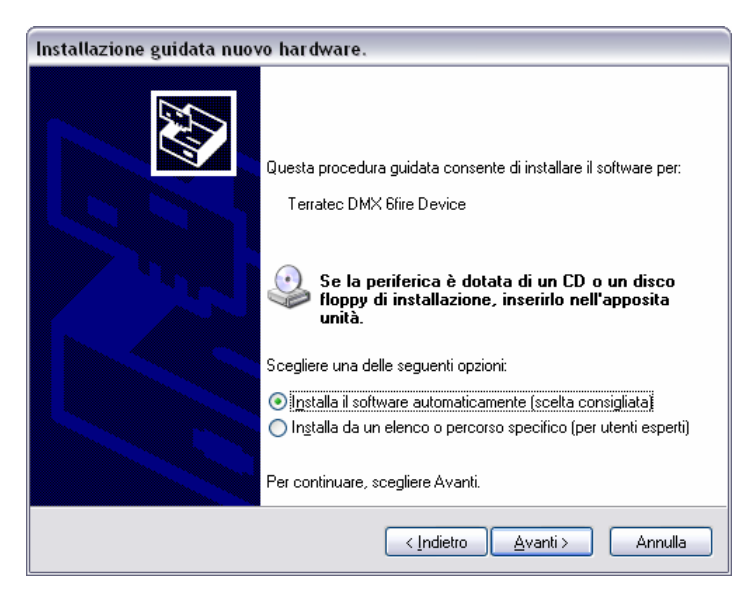

8. Quindi viene creato per motivi di sicurezza un nuovo punto di ripristino del sistema. Non c'è motivo di preoccuparsi, si tratta di una misura preventiva standard.

| Installazione guidata nuovo hardware. |                                                                                                    |  |  |
|---------------------------------------|----------------------------------------------------------------------------------------------------|--|--|
| Attendere.                            | . Installazione del software in corso                                                                                 |  |  |
| ф                                     | Terratec DMX 6fire Device                                                                                             |  |  |
|                                       | È in corso l'impostazione di un punto di ripristino<br>configurazione di sistema e il backup dei vecchi file in vista |  |  |
|                                       | < <u>I</u> ndietro <u>Avanti</u> > Annulla                                                                            |  |  |

9. La prima parte dell'installazione è così terminata. Cliccate quindi su "Fine".

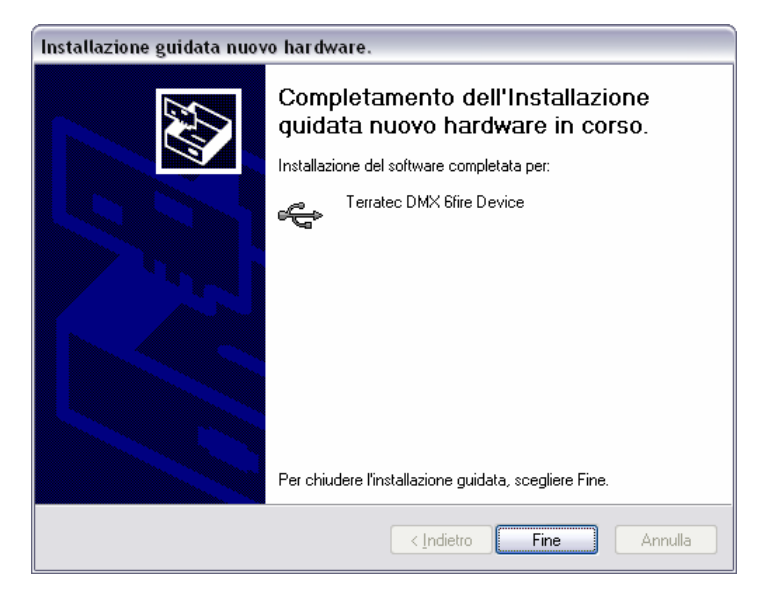

10. A questo punto l'istallazione guidata segnala che finora sono stati installati solo i driver per il controller USB, adesso segue l'installazione dei driver che trasformano questo in un apparecchio audio USB. Scegliete anche qui "Installa il software automaticamente" per installare il secondo gruppo di driver.

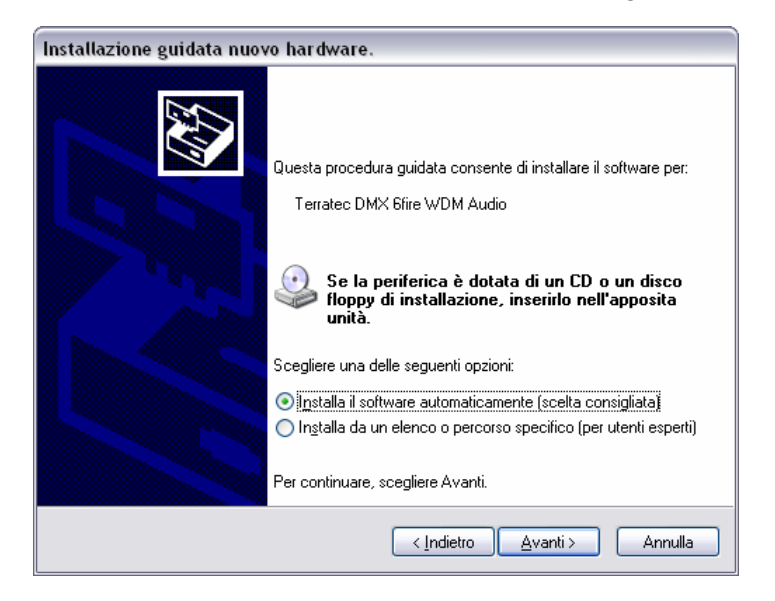

11. Anche qui potete ignorare il messaggio che compare relativo al fatto che il test del logo Windows non è stato superato.

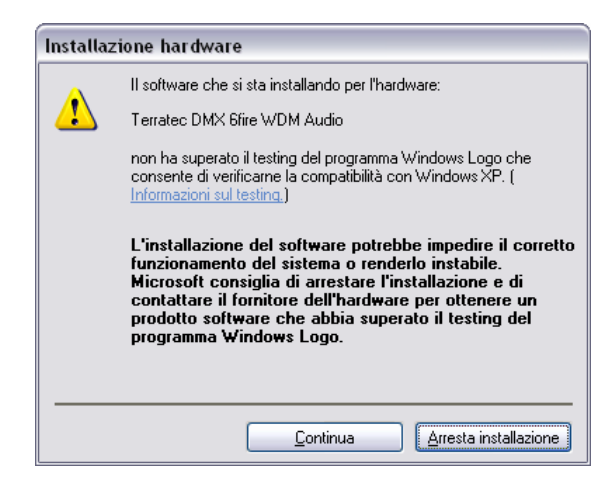

12. Con "Fine" l'installazione dei driver sarà conclusa.

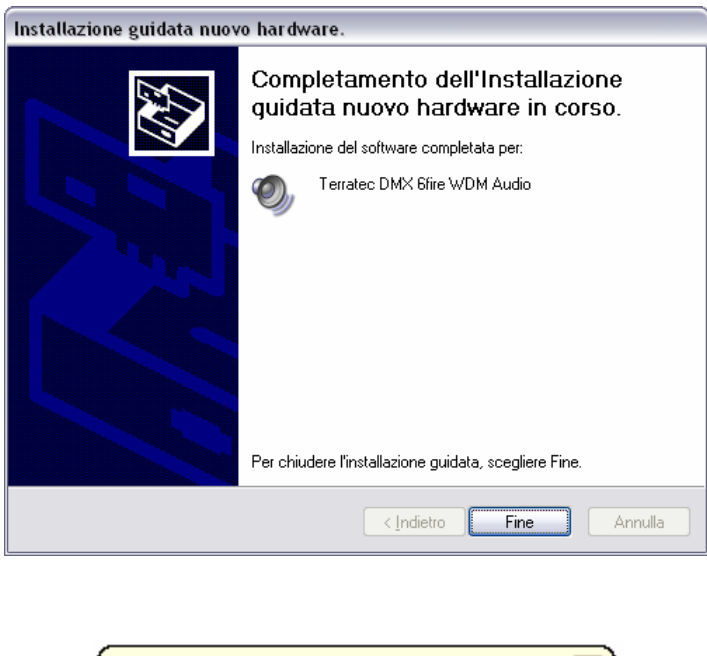

Trovato nuovo hardware
Il nuovo hardware è installato e pronto per l'uso.

#### Installazione del driver DMX 6Fire USB in Windows Vista

 Dopo aver inserito il CD di installazione fornito nell'unità CD-ROM, si apre automaticamente l'autoplay del software. Se ciò non dovesse avvenire, avviatelo manualmente con un doppio clic su "Autorun.exe" nella cartella principale del CD. Il pulsante "Installazione software" nell'autoplay installa il driver DMX 6Fire USB e il Control Panel nel sistema operativo. 2. La gestione guidata segnala adesso di essere pronto per l'installazione.

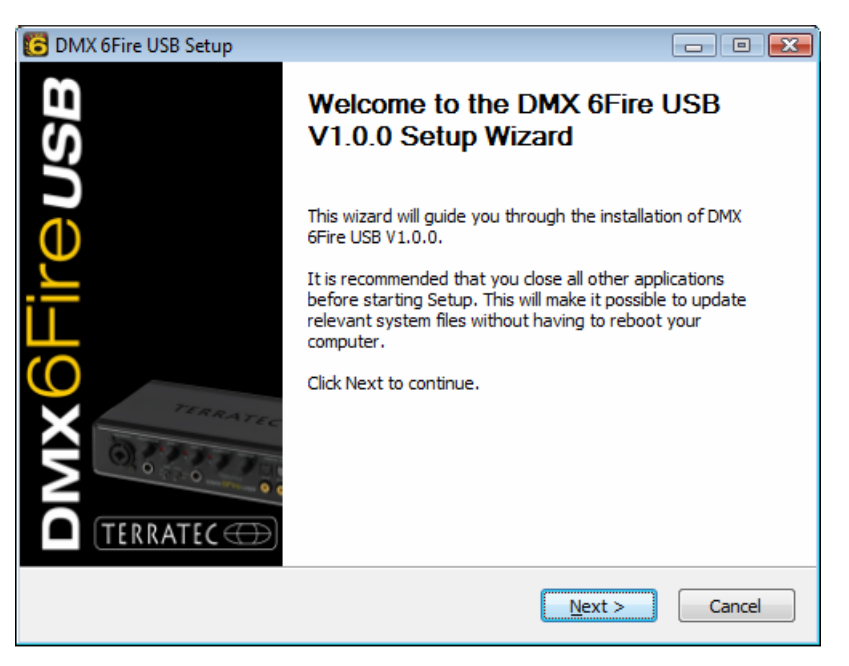

 Nella finestra che segue viene stabilito il percorso per l'installazione. Se deciderete di scegliere una cartella diversa, scegliete "Sfoglia" e portatevi sulla cartella corrispondente. A questo punto cliccate su "Install".

| C DMX 6Fire USB Setup                                                                                                    |                   |
|----------------------------------------------------------------------------------------------------|-------------------|
| Choose Install Location<br>Choose the folder in which to install DMX 6Fire USB V1.0.0.                                                                                 | 6                 |
| Setup will install DMX 6Fire USB V1.0.0 in the following folder. To install in a d<br>click Browse and select another folder. Click Install to start the installation. | lifferent folder, |
| Destination Folder       D:\Program Files\TerraTec\DMX6FireUSB                                                                                                    | Browse            |
| Space required: 4.2MB<br>Space available: 38.8GB                                                                                                    |                   |
| <u> Back</u><br>Install                                                                                                    | Cancel            |

4. Adesso il driver è installato nel sistema e non appena compare il messaggio sotto riportato potete collegare la DMX 6Fire USB con il cavo accluso alla porta USB 2.0 del vostro computer. Windows Vista riconoscerà il nuovo apparecchio automaticamente come nuovo hardware.